## 第1章 共通操作

- 2. メニュー画面
- 1) 大阪府 電子申請システムメニュー画面

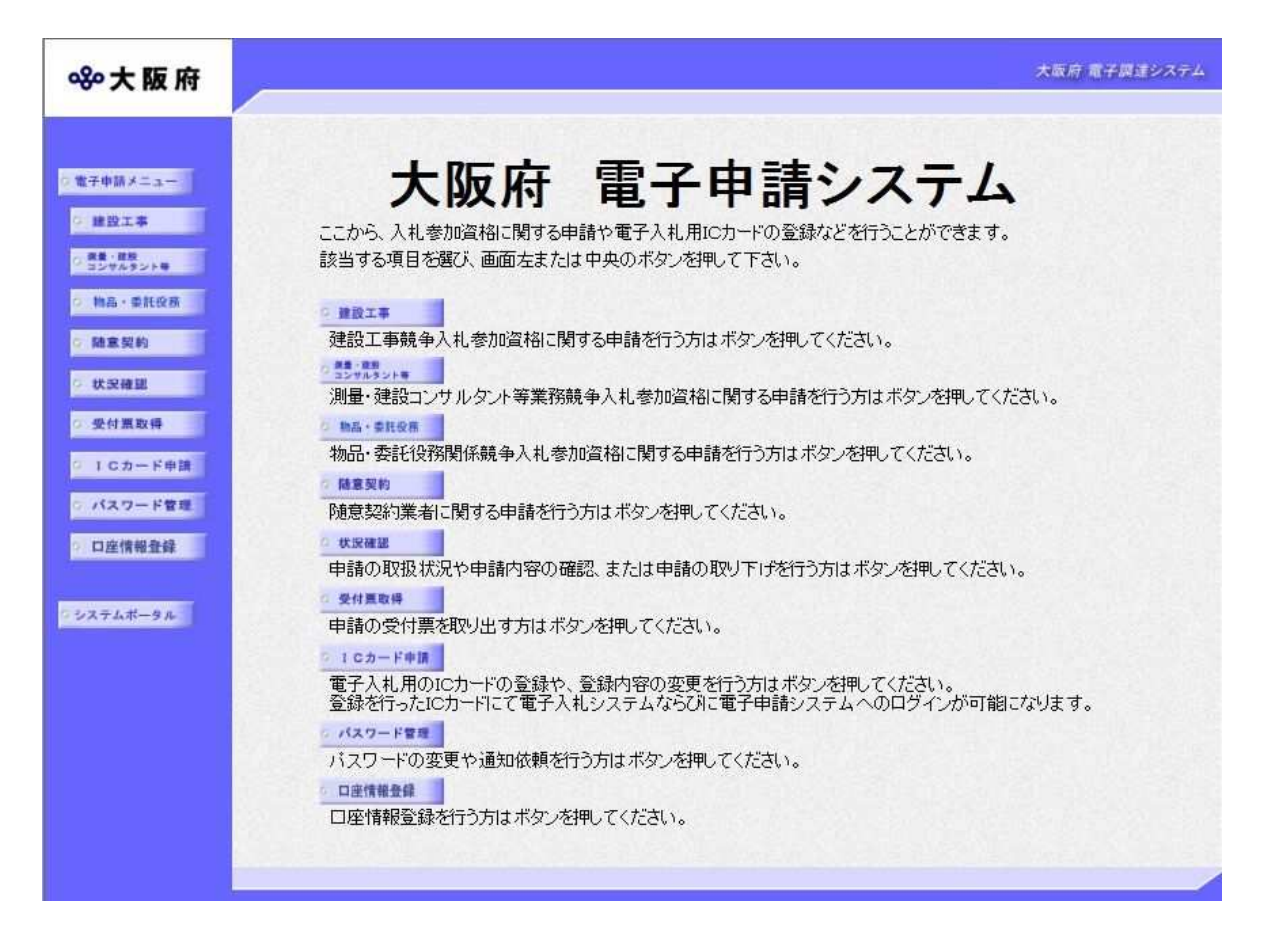

- ◆建設工事競争入札参加資格申請を行う場合は,建設工事をクリックします。 →→2)大阪府建設工事競争入札参加資格審査申請へ
- ◆測量・建設コンサルタント等業務競争入札参加資格申請を行う場合は, **測量・建設コンサルタ** ント等 をクリックします。
  - →→3)大阪府測量・建設コンサルタント等業務競争入札参加資格審査申請へ
- ◆随意契約業者に関する申請を行う場合は,<mark>随意契約</mark>をクリックします。
- →→4) 随意契約業者登録 登録申請へ
- ◆申請の確認を行う場合、または申請された申請書の取下げを行う場合は、状況確認をクリックします。「申請取扱状況確認」画面へ ※「申請取扱状況確認」画面については、第3章 1.状況確認を参照してください。
- ◆申請の受付票取得を行う場合は、受付票取得をクリックします。
  「受付票ダウンロード」画面へ

※「受付票ダウンロード」画面については,第3章 2. 受付票取得を参照してください。

◆電子入札用 I Cカードの登録申請または変更申請を行う場合は、 I Cカード申請 をクリックし ます。 →→「ICカード申請」画面へ
 ※「ICカード申請」画面については,第3章 3. ICカード申請を参照してください。
 ◆パスワード管理を行う場合は,パスワード管理をクリックします。

→→「パスワード**管理」**画面へ

※「パスワード」画面については, 第3章 4. パスワード管理を参照してください。

- ◆口座情報登録を行う場合は、**口座情報登録**をクリックします。「**口座情報登録」**画面へ 「**口座情報登録」**画面については、**第3章 5.口座情報登録**を参照してください。
- ◆電子申請システムメニュー画面に戻る場合は、画面左の**電子申請メニュー**をクリックします。 →→「大阪府 電子申請システム」画面へ
- ◆システムポータル画面に戻る場合は、画面左のシステムポータルをクリックします。
   →→「システムポータル」画面へ

## 2) 大阪府建設工事競争入札参加資格審查申請

| <b>ॐ</b> 大阪府     | 大阪府 有子綱建システム                                                                                                    |                                                    |
|------------------|----------------------------------------------------------------------------------------------------|----------------------------------------------------|
| Rabberra         | 大阪府建設工事競争入札参加資格審査申請                                                                                                    |                                                    |
| #卫汉章             | 中間を行う前に、 <u>中間に関する情報</u> を必ず確認してなたさい。                                                                                                    |                                                    |
| 1044455KB        | 建設工事競争入札定期申請                                                                                                    | 7 de 20 elles des 27 _ 7 _ [ ]                     |
| 総正文的             | 平説29130年度の課題工業競争入札参加資格の業合作語を行う方は、以下の項目から遅んでください。                                                                                                    | 建設工事競争人札                                           |
| REAR             | ※のモルに「4名書事中書員結果通知書にはては経営が後等計画中語書やお告許定通訳本書」、受理設果計の通知<br>書、③常用雇用労働者数と控約に者雇用入数が分かる資料(理書者運用(沈兄報告書)、③メールアドレスをご用意の<br>した要定していた。                                                  | 建設工事競争入札の新規申請、更新申請、                                |
| 単付講取得<br>10カード申請 | 上・中語で行っていたい、<br>※お問い合わせいだく前に、定該時付び建設工事」FACまご参照いただきますと、お問い合わせ内容が解決する場合があります。                                                                                                | 業種追加申請、業者基本情報の変更、                                  |
| パスワード費用          | [新規申請]                                                                                                    | <u>杂码拉泪,带新拉泪,</u> 动可以短 <b>小</b> 亦可                 |
| 口法情報會議           | b 新規中語(初めて登録する方)<br>これまで大阪内のス利参加資格(建設工事、測量・建設コンサルタント等、物品・委託役物)登録を行ったことが<br>なく、初のた大阪内の入札参加資格登録を行う方は、ここから申請を行ってください。                                                         | <u> 室酥矸巡 - 未性矸巡 - 計り万類の変更</u> ,<br>経営事項審査結果通知日の再申請 |
| 275 <b>4-</b> 91 | 9 新規中請(監録開展のある方)<br>込まに大阪府の入札参加2時(歴史工事 測量・速設コンサルタイキ 地品・委託役(原) 話録かあり、ユー<br>ザーロ(供者部号) シリワードを取得されていた方は、ここから申請を行ってれてい、<br>※申請にはコーザーロ(集者審号) がど妻です、ユーザーロ(集者審号) シリスワードが分からない場合は、三 | の操作画面に遷移できます。                                      |

### (途中画面省略)

| 、東主中語メニュー<br>- 建成工事     | 建設工事一般競争入札(特定調達契約)定期申請<br>平成29-30年度の建設工事一般競争入札(特定調達認知参加算能の書面申請を行う方は、以下の項目から進ん<br>ていたさい。<br>※お手元に、印経営事項書面信見通知書、©建設業許可通知書、◎メールアトレスをご用意の上、申請を行っていた                    | 建設工事一般競争入札(特定調達契約)                                  |
|-------------------------|----------------------------------------------------------------------------------------------------|-----------------------------------------------------|
| 1 10-74524.W            | ರಲ್ಲಿ<br>(ಕ್ರಗಣ-೧೮೫)                                                                                                    |                                                     |
| 1 16.0108               | 新規申請(初めて管録する方)                                                                                                    | 建设工事—般競争入札(特定调读)の新用由請                               |
| 新常荣的                    |                                                                                                    | 建成二字  放成于八代(时足调度/// <u>机成中明</u> )<br>一位,上去一次支持,上去上去 |
| s thank2                | 「よくしののこ大阪市の入札参加資格登録を行う方は、ここのら申請を行ってくたさし。<br>19 新規申請(登録履歴のある方)                                                                                                    | <u>更新申請, 業者基本情報の変更</u> ,                            |
| / 受付系取得<br>// 1 C カード申請 | 過去に大阪府の入札参加資格(建設工事、測量・建設コンサルダント等、物品・委託投資)登録が掛り、ユーザーID(詳書番号)ングスワードを取得されていた方は、ここから中間を行ってださい、<br>※申請にはコニザーID(第者番号)が必要です。(ユーザーID(第者番号)ン(スワートが分からない場合は、こ<br>ちらをご覧ください。) | <u>登録辞退・業種の変更</u> の操作画面に遷移できます。                     |
| ○ パスワード管理               | 回 郵送書類一篇(新規中當(特定調改契約))                                                                                                    |                                                     |
| 口座性信登録                  | 電子中請後すみやかに送付してくたない。<br>回 <u>電子中請後作マニュアル[新規申請]</u>                                                                                                    |                                                     |
| 103748-9A               |                                                                                                    |                                                     |
| 16                      | [更新中請]                                                                                                    |                                                     |
|                         | 回 更新申請<br>車前の9年末の種19下車一般競争31/株主部高部(小参加管地の登録がある方は、これの申請を行ってく)                                                                                                    |                                                     |

(途中画面省略)

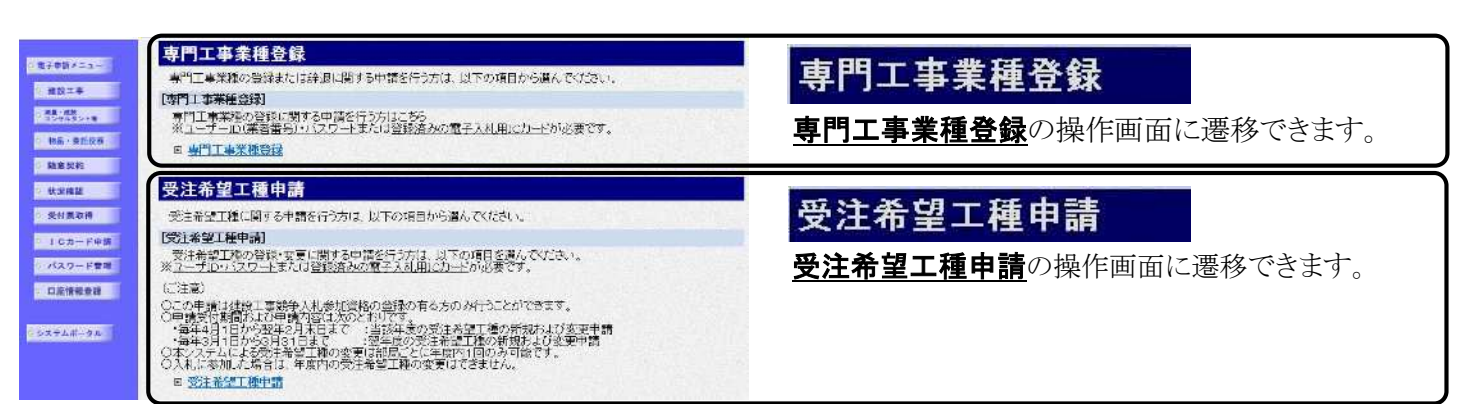

建設工事競争入札参加資格の新規申請,更新申請,業種追加申請,変更申請,専門工事業種登録, 受注希望工種申請を行うことができます。

画面右のスクロールバーを使用して,各申請の処理項目を表示し,申請を行いたい項目をクリッ クすると,各画面に遷移します。

- ※建設工事競争入札の各申請処理については, 第2章 1.建設工事競争入札参加資格審査申請を 参照してください。
- ※建設工事一般競争入札(特定調達契約)の各申請処理については,第2章 2.建設工事一般競争 入札(特定調達)参加資格審査申請を参照してください。

※専門工事業種登録の各申請処理については,第2章 3.専門工事業種登録を参照してください。 ※受注希望工種申請の各申請処理については,第2章 4.受注希望工種申請を参照してください。 戻るをクリックすると、「大阪府 電子申請システム」画面に戻ります。

申請について
 新規申請 初めて入札参加資格申請を行われる方,または現時点で資格の無い方が申請
 を行う場合に用いる機能です。

- **更新申請** 現時点で入札参加資格のある方が,次年度に継続して申請を行う場合に用い る機能です。
- **変更申請** 申請情報(業者基本情報,業種情報等)に対して変更を行う場合に用いる機能 です。
- **業種追加申請** 現時点で入札参加資格のある方が、業種の追加の申請を行う場合に用いる機 能です。

許可番号,会社の合併・分割等の変更について

建設業の組織変更および許可番号が変更になった場合や、会社の合併・分割等の場合には、 インターネットによる変更申請ができませんので、これらの変更については各項目の<u>こち</u> らを参照してください。をクリックして参照ください。

# 3) 大阪府測量・建設コンサルタント等業務入札参加資格審査申請

| ≪°大阪府                                                 |                                                                                                    | 大阪府 電子調達システ |
|-------------------------------------------------------|----------------------------------------------------------------------------------------------------|-------------|
| 電子申請メニュー                                              | 大阪府測量・建設コンサルタント等業務競争入札参加資<br>格審査申請                                                                                                    |             |
| ○ 第章→道粉<br>□ コンヤルタント等<br>○ 物品・委託役務                    | ここから測量・建設コンサルタント等業務競争入札参加資格に関する新規・更新・業務追加・変更申請を行うことがで<br>申請を行わない方は「更る」ボタンを押してください。<br>申請の前に、申請に関する情報を確認してください。申請情報は <u>こちら</u> 。                                                                 | きます。        |
| <ul> <li>随意契約</li> <li>状況確認</li> <li>受付累取得</li> </ul> | 測量・建設コンサルタント等業務競争入札定期申請<br>令和2・3・4年度の測量・建設コンサルタント等業務競争入札の参加資格に関する申請を行う方は、以下の項目から                                                                                                    | 5           |
| ○ 1 Cカード申請<br>○ パスワード管理                               | 選んで<ださい。<br>【新規申請】                                                                                                    |             |
| <ul> <li>口座情報登録</li> <li>システムボータル</li> </ul>          | 新規申請(初めて登録する方)<br>これまで大阪府の入札参加資格(建設工事等、物品・委託役務関係)登録を行っていない方で、初めて測量・<br>設コンサルタント等業務競争入札参加資格登録を行う場合は、ここから申請を行ってください。<br>なお、申請が有効となるためには大阪府が郵送書類の内容を確認・受理する必要があります。<br>郵送書類については、「郵送書類一覧」を確認してください。 | 建           |
|                                                       | 新規申請(登録履歴のある方)<br>過去に大阪府の入札参加資格(建設工事等、物品・委託役務関係)登録があった方で、ユーザーID(業者番号)・パスワードを取得されていた方は、ここから申請を行ってください。<br>たお、申請が有効となるためには大阪府が郵送書類の内容を確認・受理する必要があります。<br>郵送書類については、「郵送書類一覧」を確認してください。              |             |
|                                                       | ▶ 郵送書類一覧                                                                                                    |             |

(途中画面省略)

|                     | 受注希望業種申請                                                                                                    |
|---------------------|----------------------------------------------------------------------------------------------------|
| 電子申請メニュー            | ー<br>受注希望業種に関する申請を行う方は、以下の項目から選んでください。                                                                                |
| 0 姚政工事              | [受注希望業種申請]                                                                                                    |
| 0 満量、壁殻<br>コンサルタント等 | 受注希望業種の登録・変更に関する申請を行う方は、以下の項目を選んでください。<br>※ユーザID・バスワードまたは登録済みの電子入札用icカードが必要です。                                        |
| の物品・要託役務            |                                                                                                    |
| ○ 随意契約              |                                                                                                    |
| ◎ 状況確認              | (こ注意)<br>〇この申請は測量・建設コンサルタント等業務競争入札参加資格の登録の有る方のみ行うことができます。                                                             |
| 2 受付票取得             | の申請受付期間および申請小谷は次のとおりです。<br>・毎年4月1日から翌年2月末日まで、当該年度の受注希望業種の新規および変更申請<br>いたのよりに見たのでは、当該年度の受注希望業種の新規および変更申請               |
| ◎ ICカード申請           | *毎年3月1日ルや3月3日まと、学生度の文注希望美種の新規のよび変更中請<br>の本システムによる受注希望美種の変更は部局ごとに年度内1回のみ可能です。<br>(の同)との亦重を発現する名場合は参選種発注部長に声接用し出てください。) |
| ◎ パスワード管理           | ○登録済みの希望業種で入札に参加した場合は、年度内の受注希望業種の変更はできません。                                                                            |
| 0 口座情報登録            |                                                                                                    |

測量・建設コンサルタント等競争入札参加資格の新規申請,更新申請,業務追加申請,変更申請, 専門業務登録,受注希望業種申請を行うことができます。 申請を行いたい項目をクリックすると,各画面に遷移します。

※測量・建設コンサルタント等の各申請処理については,第2章 5.測量・建設コンサルタント 等競争入札参加資格審査申請を参照してください。

**戻る**をクリックすると、「大阪府 電子申請システム」画面に戻ります。

#### ▶ 申請について

- **新規申請** 初めて入札参加資格申請を行われる方,または現時点で資格の無い方が申請 を行う場合に用いる機能です。
- **更新申請** 現時点で入札参加資格のある方が,次年度に継続して申請を行う場合に用い る機能です。
- **変更申請** 申請情報(業者基本情報,業種情報等)に対して変更を行う場合に用いる機能 です。

### **業種追加申請** 現時点で入札参加資格のある方が、業種の追加の申請を行う場合に用いる機 能です。

### 🜗 会社の合併・分割等の変更について

会社の合併・分割等の場合には、インターネットによる変更申請ができませんので、これ らの変更については各項目のこちらを参照してください。をクリックして参照ください。 4) 随意契約業者登録 登録申請

| <del>邻</del> 大阪府                                                   | 大阪府 電子探達システム                                                                                                    | \$ |  |
|--------------------------------------------------------------------|----------------------------------------------------------------------------------------------------|----|--|
| 「電子申請メニュー」                                                         | 随意契約業者登録 登録申請                                                                                                    | Î  |  |
| ○ 建設工事<br>○ 建量-開設<br>□ 3ンサルタント号                                    | 「建設工事」、「測量・建設コンサルタント等」、「物品・委託役務」のいずれの入札参加資格もない<br>場合で、随意契約等により府の契約の相手方となる方が登録申請を行うことができます。<br>申請を行わない方は「戻る」ボタンを押して下さい。                                                                                                    |    |  |
| ○ 納高·委託役務<br>○ 随意契約                                                | 委託役務随意契約業者 登録申請<br>委託役務随意契約業者の契約先等の登録を行う方は、以下の項目から選んでください<br>【新規申請】                                                                                                    |    |  |
| ○ 状況確認                                                             |                                                                                                    |    |  |
| <ul> <li>         ・ 受付票取得         ・         ・         ・</li></ul>  | 現在、大阪府の建設工事、測量・建設コンサルタント等、物品・委託役務のいずれにも有効な入札参加資格の登録がない<br>方で、大阪府の負担金協定・工事等随意契約及び委託役務随意契約業者の契約先等の登録のない方は、こちらから申請<br>を行ってください。<br>なお、この委託役務随意契約業者の登録をもって、大阪府発注の入札に参加できるものではありません。<br>※:の申請は、大阪府より登録申請の指示があった場合のみ行ってください。                                                                                                    |    |  |
| <ul> <li>・ 口座情報登録</li> <li>・ 口座情報登録</li> <li>・ システムボータル</li> </ul> | <ul> <li>         新規申請(資格登録の経験なし)         これまで大阪府の建設工事、測量・建設コンサルタント等、物品・委託役務のいずれにも入札参加資格申請を行ったことがない方で、はじめて委託役務随意契約業者登録を行う場合は、こちらから申請を行ってください。         すでに登録されている契約先等と異なる契約先等(営業所等) 必直加して登録する必要がある場合は、こちらから申請を行ってくたさい。              「新規申請(資格登録の経験あり)             現在有効ではないが、過去に大阪府の建設工事、測量・建設コンサルタント等、物品・委託役務のいずれかの入札参加資格を取得したことのある方             (※ID、パスワードを取得されている方)は、こちらから申請を行ってください。      </li> </ul> |    |  |
|                                                                    | ※ <u>ユーザーID・パスワード</u> が必要です。<br>「変更申請]                                                                                                    |    |  |
|                                                                    | 委託役務随意契約業者の契約先等の登録内容の変更を行う方は、以下の項目から選んでください。<br>※ユーザーID・パスワードが必要です。                                                                                                    |    |  |
|                                                                    | <ul> <li>□ 変更申請</li> <li>商号、契約先(名称、契約者名、電話番号、FAX番号等)に関わる変更を行う方はこちら</li> <li>□ <u>登録辞退</u></li> <li>委託役務随意契約業者の契約先等の登録の辞退を行う方はこちら</li> </ul>                                                                                                    |    |  |
|                                                                    | 負担金協定·工事等随意契約 登録申請                                                                                                    |    |  |
|                                                                    | 負担金協定・工事等随意契約の契約先等(協定の相手方を含む)の登録を行う方は、以下の項目から選んでください。<br>【新規申請】                                                                                                    |    |  |
|                                                                    | 現在、大阪府の建設工事、測量・建設コンサルタント等、物品・委託役務のいずれにも有効な入札参加資格の登録がない<br>方で、大阪府の負担金協定・工事等随意契約及び委託役務随意契約業者の契約先等の登録のない方は、こちらから申請<br>を行ってください。<br>なお、この負担金協定・工事等随意契約の登録をもって、大阪府発注の入札に参加できるものではありません。<br>※この申請は、大阪府より登録申請の指示があった場合のみ行ってください。                                                                                                    | H  |  |
|                                                                    | E 新規申請(資格登録の経験なし)<br>これまで大阪府の建設工事、測量・建設コンサルタント等、物品・委託役務のいずれにも入札参加資格申請を行ったことがない方で、はじめて負担金協定・工事等随意契約の登録を行う場合は、こちらから申請を行ってください。<br>すでに登録されている契約先等と異なる契約先等(営業所等)を追加して登録する必要がある場合は、こちらから申請<br>を行ってください。 E 新規申請(資格登録の経験あり)                                                                                                    |    |  |
|                                                                    | 現在有効ではないが、過去に大阪府の建設工事、測量・建設コンサルタント等、物品・委託役務のいずれかの入札参<br>加資格を取得したことのある方<br>(※ID、バスワードを取得されている方)は、こちらから申請を行ってください。<br>※ユーザーID・バスワードが必要です。                                                                                                    |    |  |
|                                                                    |                                                                                                    |    |  |
|                                                                    | 月12±100×14甲寺7月8日5437056701570日2001日の支更を打つ力は、以下の項日から増んでくたさい。<br>※ユーザーID・パスワードが必要です。<br>回 変更申請                                                                                                    |    |  |
|                                                                    | ● 一一一一一一一一一一一一一一一一一一一一一一一一一一一一一一一一一一一一                                                                                                    | ш  |  |
|                                                                    | 負担金協定・工事等随意契約の契約先等の登録の辞退を行う方はこちら                                                                                                    |    |  |
|                                                                    | <b>—  R 6</b>                                                                                                    | Ļ  |  |

随意契約等により府の契約相手方となる方が登録申請を行うことができます。 申請を行いたい項目をクリックすると,各画面に遷移します。

- ※随意契約業者の各申請処理については,第2章 6. 随意契約業者登録 登録申請を参照してく ださい。
- **戻る**をクリックすると、「大阪府 電子申請システム」画面に戻ります。